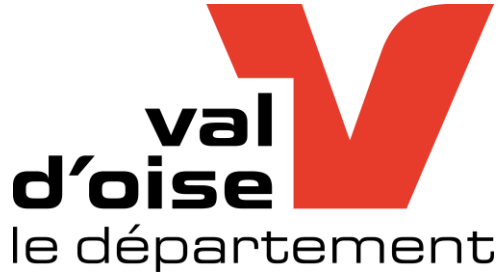

# CONSEIL DEPARTEMENTAL Réparation et configuration d'une valise IPAD / APPLE TV

DRIF WASSIM / RODRIGUES ANTOINE 12 Février 2025

## Table des matières

| Inspection et réparation d'une valise IPAD | 2 |
|--------------------------------------------|---|
|                                            |   |
|                                            |   |

### Inspection et réparation d'une valise IPAD

Les collèges du Val-d'Oise disposent de deux à trois valises numériques, chacune contenant 16 tablettes, dont une dédiée à l'enseignant. Ces équipements permettent de faciliter l'enseignement à distance et d'enrichir l'expérience pédagogique des élèves.

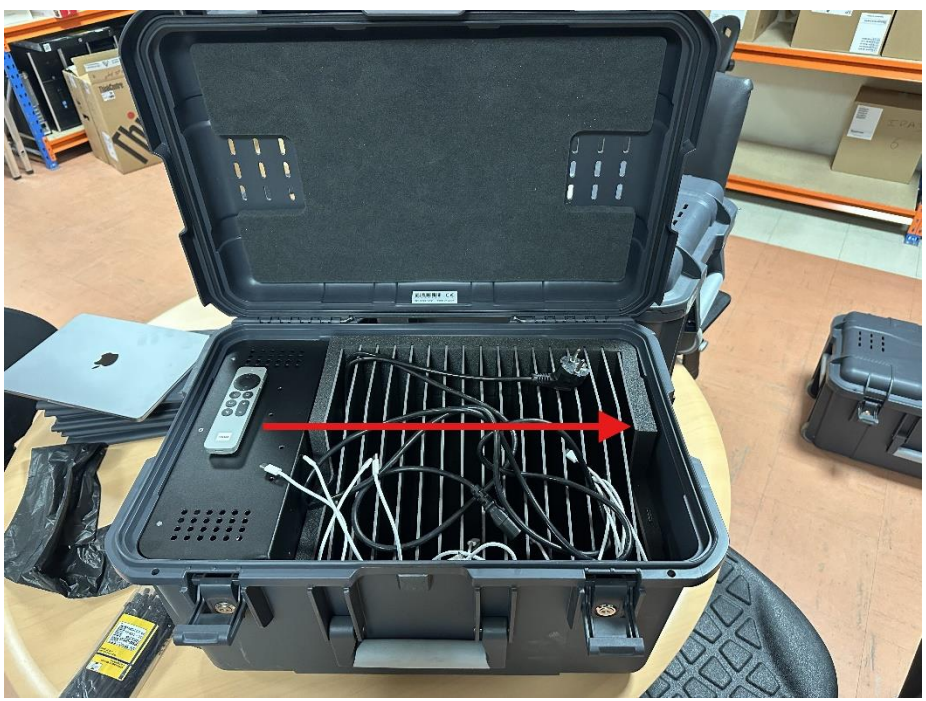

Voici un exemple de Valise que nous recevons pour réparations. Ici, les cables sont tirés et l'apple tv n'est pas enrollée

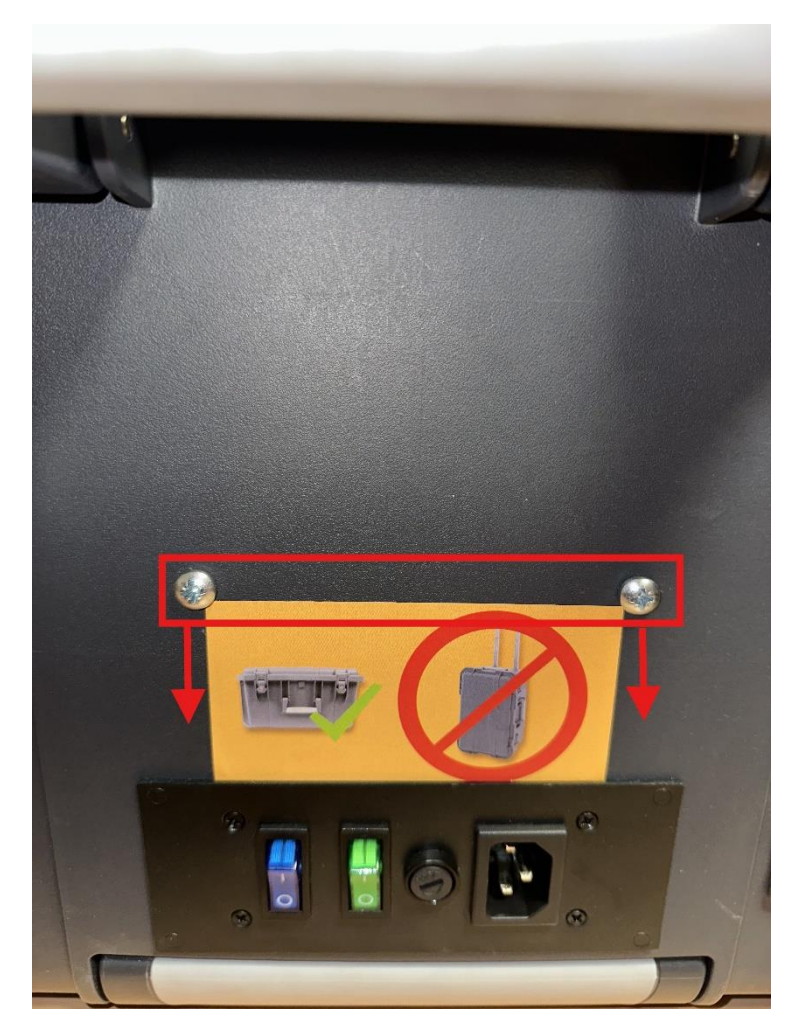

Reitrer les deux visses afin de pouvoir soulever le support sur lequel sont les IPAD

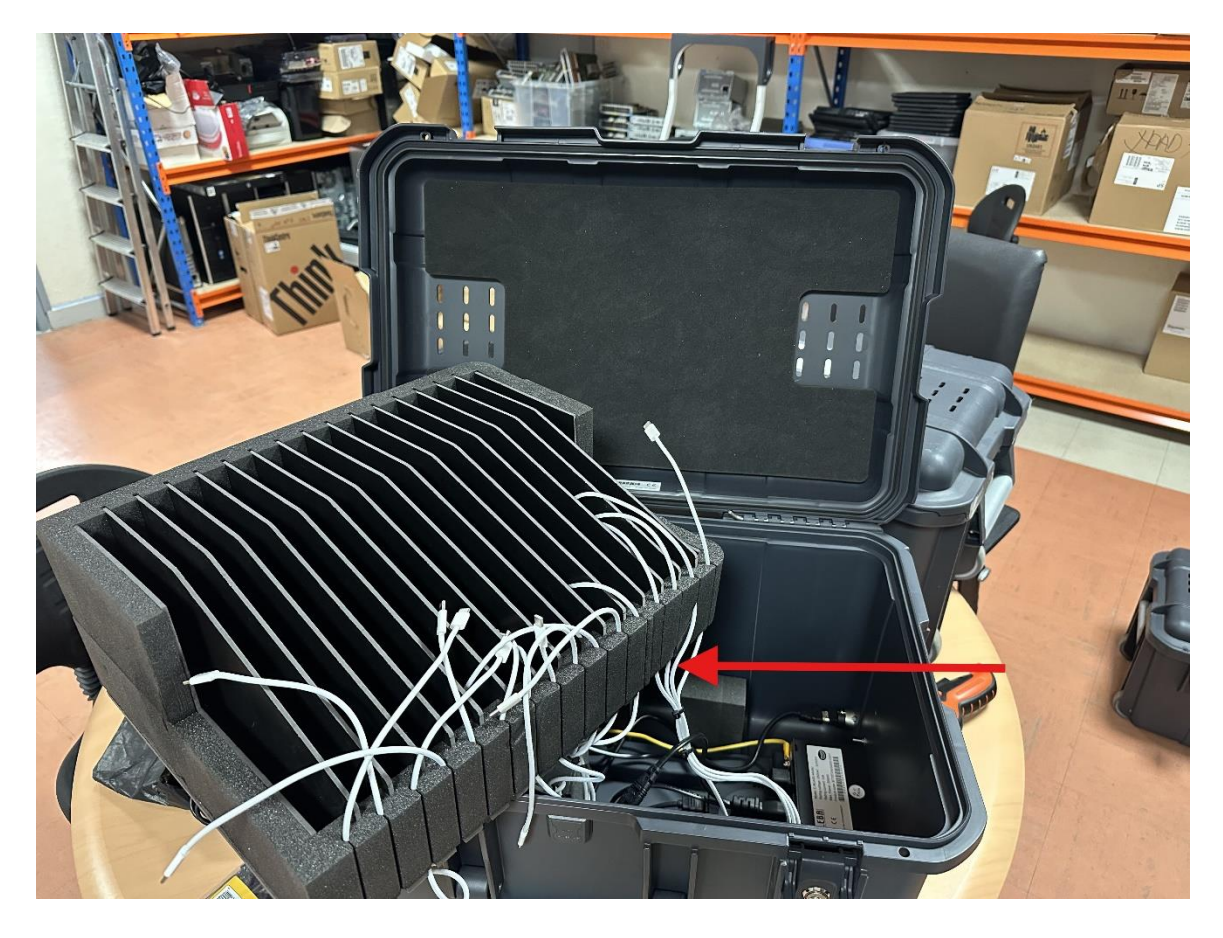

Après avoir ouvert, constater les dégâts et commencer la réparation

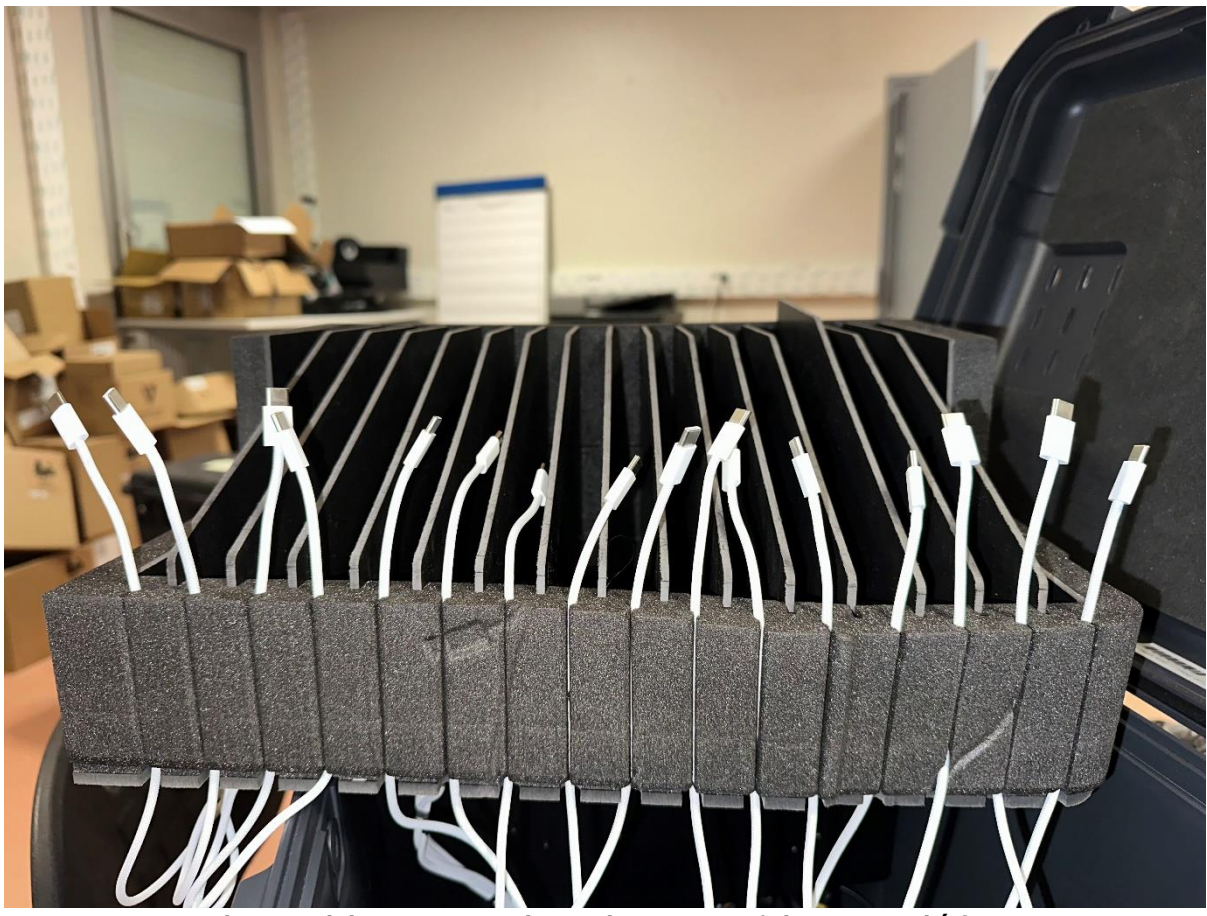

Raccourcir les cables et/ou les changer s'ils sont défectueux

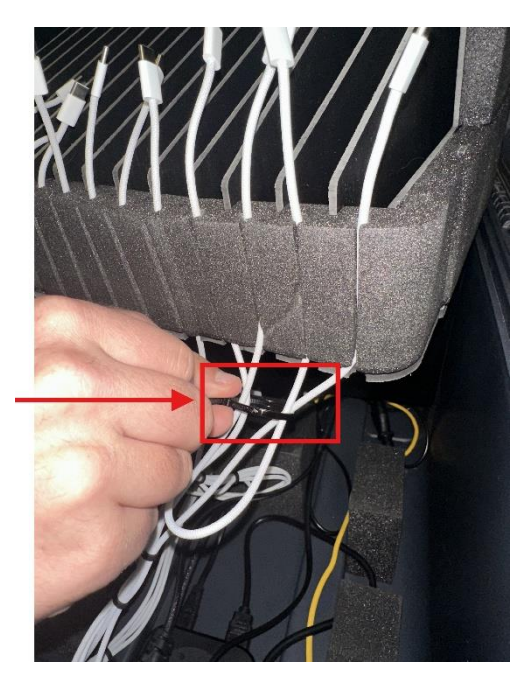

Ajouter des Serre-cables

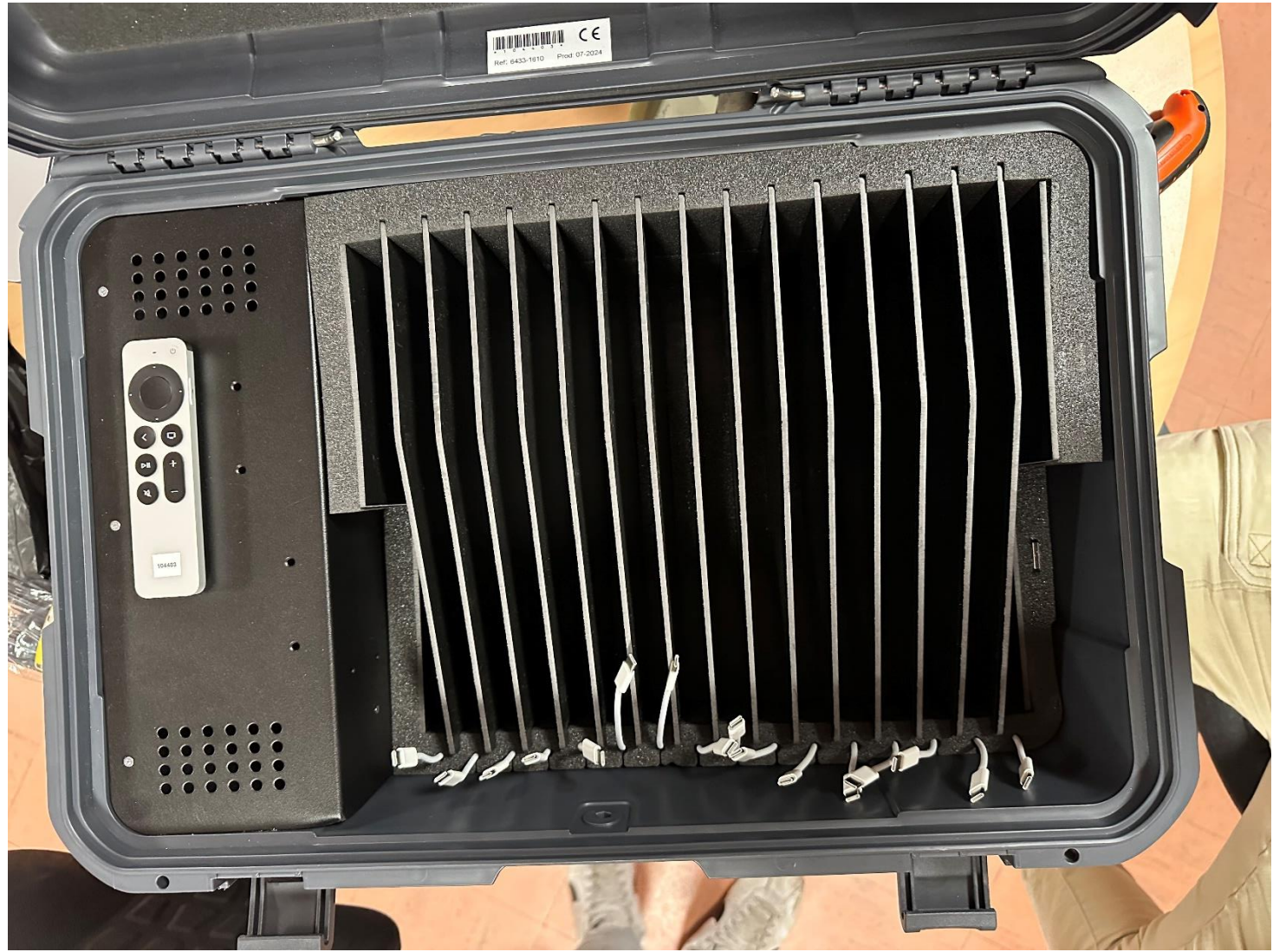

Remettre le socle en place et revisser

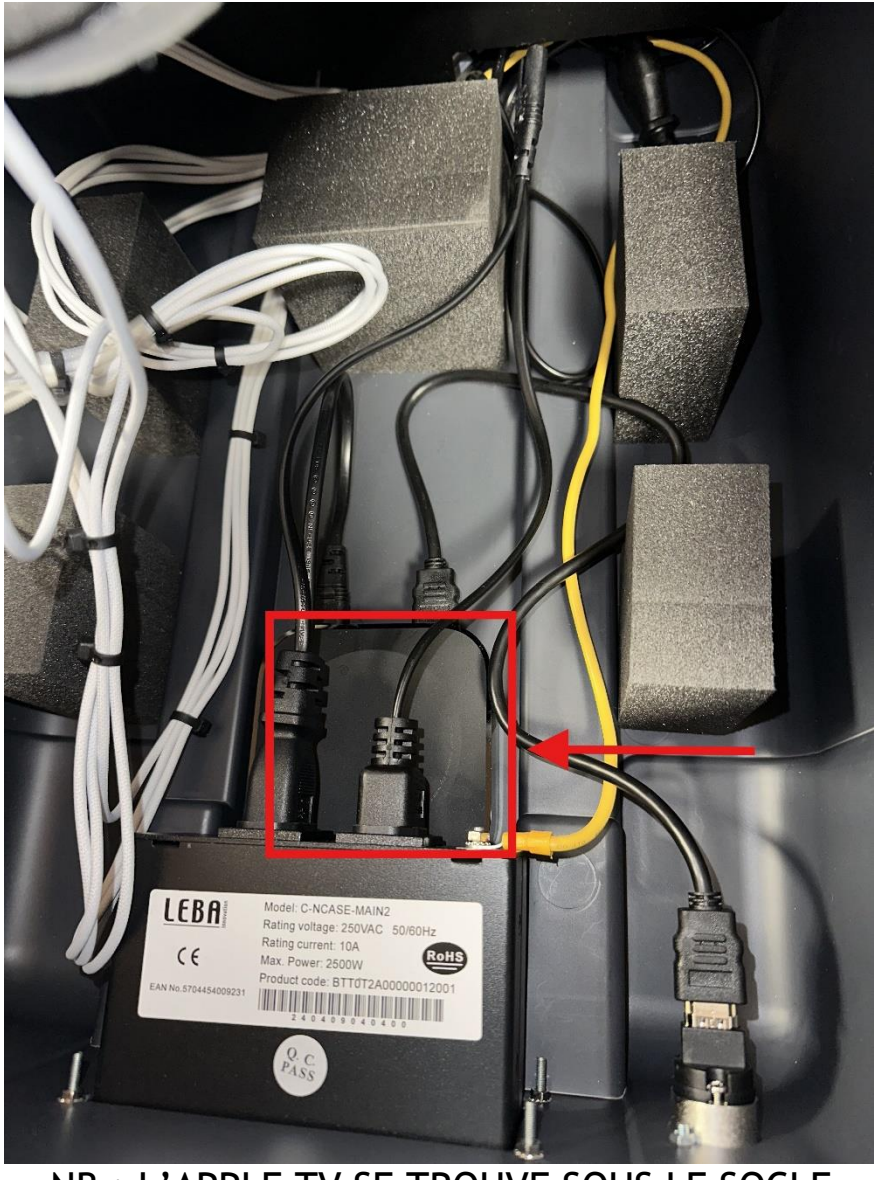

NB : L'APPLE TV SE TROUVE SOUS LE SOCLE

Vous avez terminé la réparation manuelle de la Valise. Il faut maintenant réinitialiser l'apple TV afin de mettre à jour l'inventaire

### Enrollement et Réinitialisation de l'Apple TV sur JAMF

#### Qu'est-ce que Jamf School ?

Jamf School est une solution de gestion des appareils mobiles (MDM - Mobile Device Management) spécifiquement conçue pour les établissements scolaires utilisant des appareils Apple (iPad, Mac, Apple TV). Elle permet aux administrateurs IT et aux enseignants de gérer efficacement les appareils des élèves et du personnel éducatif en simplifiant leur déploiement, leur configuration et leur sécurisation.

| School                                                                              |        |                 |                                             | Cons                                                                                                    | eil départemental du Val d'Oise \vee 🗘                                                                                                    | 8 P           |
|-------------------------------------------------------------------------------------|--------|-----------------|---------------------------------------------|----------------------------------------------------------------------------------------------------|----------------------------------------------------------------------------------------------------|---------------|
| <ul><li>Tableau de bord</li><li>Appareils</li></ul>                                 | v I    | Tableau de bord | _                                           |                                                                                                    | Jamf School / Tabl                                                                                                    | eau de bord   |
| & Utilisateurs  Classes  Incidents                                                  | ×      | ⊳               | Pour plus d'informations, consultez les den | Versions<br>nières versions de Jamf School, Jamf Teach                                                                                                    | rer, Jamf School Student et Jamf Parent.                                                                                                    |               |
| <ul> <li>Profils</li> <li>Apps</li> <li>Documents</li> <li>Fonds d'écran</li> </ul> | *<br>* | Synchroniser    | Progra<br>Apple School Manager: 125 (       | État de la synchro<br>amme d'achat en volume Synchronisation d<br>Automated Device Enrollment: 12360 er<br>emplacement(s), 2569 classe(s), 83614 uti<br>(afficher les avertis | niSation<br>a 7435827 utilisateur(s) et 5251 app(s)<br>upace(s) réservé(s) mis à jour<br>isateur(s) et 83614 identifiant(s) Apple géré(s) synchr<br>sements) | ()<br>ronisés |
| Organisation     Organisation                                                       | ~      | D               | 12737<br>appareils gérés                    | &                                                                                                    | 84227<br>UTILISATEURS                                                                                                    |               |
| Assistance<br>Gestion des licences                                                  | v      | Þ               | 0 ouvert / 0 fermé<br>INCIDENTS             | Ð                                                                                                    | 14875<br>PERPÉTUEL LICENCES                                                                                                    | G             |

Dans le Menu JAMF, cliquer sur Appareil

| 888 Tableau de bord                                                                           | Tableau de bord |                                             |                                                                                                    | Jamf School / Tableau de bord |  |  |  |
|-----------------------------------------------------------------------------------------------|-----------------|---------------------------------------------|----------------------------------------------------------------------------------------------------|-------------------------------|--|--|--|
| Appareils     Appareils     Noventaire     Corbeille     Mises à jour     Groupes d'appareils | ⊳               | Pour plus d'informations, consultez les der | Versions<br>Pour plus d'informations, consultez les dernières versions de Jamf School, Jamf Teacher, Jamf School Student et Jamf Parent.                                                                                                    |                               |  |  |  |
| Enrôler l'/les appareil(s)<br>Espaces réservés<br>Enrôlement automatisé<br>des appareils      | Synchroniser    | Progr.<br>Apple School Manager: 125         | État de la synchronisation<br>Programme d'achat en volume Synchronisation de 7435827 utilisateur(s) et 5251 app(s)<br>Automated Device Enrollment: 12360 espace(s) riservé(s) mis à jour<br>Apple School Manager: 125 emplacement(s), 2566 classe(s), 83614 utilisateur(s) et 83614 identifiant(s) Apple géré(s) synchronisé<br>(afficher les avertissements) |                               |  |  |  |
| 2≗ Utilisateurs ∽<br>□ Classes                                                                | D               | 12737<br>appareils gérés                    | 8                                                                                                    | 84227<br>UTILISATEURS         |  |  |  |
| <ul> <li>➢ Profils ✓</li> <li>➢ Apps ✓</li> </ul>                                             | p               | 0 ouvert / 0 fermé<br>INCIDENTS             | Q                                                                                                    | 14875<br>PERPÉTUEL LICENCES   |  |  |  |
| 🗅 Documents 🗸 🗸                                                                               |                 |                                             |                                                                                                    |                               |  |  |  |

Cliquez sur « Enrôlement automatisé des appareils »

|    | Inventaire                             |     | Fil                                 | ltrer      |                           |                            |                             |                         |                                                   |                     |                          |                              | ~           |
|----|----------------------------------------|-----|-------------------------------------|------------|---------------------------|----------------------------|-----------------------------|-------------------------|---------------------------------------------------|---------------------|--------------------------|------------------------------|-------------|
|    | Corbeille                              |     | Forôlement automaticé des annareils |            |                           |                            |                             |                         | C S Profils d'enrôlement automatisé des appareils |                     |                          |                              |             |
|    | Mises à jour 12349                     | _   |                                     |            |                           |                            |                             |                         |                                                   |                     |                          |                              |             |
|    | Groupes d'appareils                    | _   | Auc                                 | cun élémer | nt sélectionné, sé        | électionnez plusieurs élén | nents pour effectuer de     | s actions simultanément |                                                   |                     | _                        |                              |             |
|    | Enrôler l'/les appareil(s)             |     | 2                                   | 25 v en    | registrements pa          | ar page                    |                             |                         |                                                   |                     | Recite in :              |                              |             |
|    | Espaces réservés                       | _   |                                     |            |                           |                            |                             |                         |                                                   |                     |                          |                              |             |
|    | Enrôlement automatise<br>des appareils | é   |                                     |            | Modèle 🔶                  | Numéro De Série 🔶          | Emplacement 🔶               | Statut 🔶                | Profil 🔶                                          | Nom De L'appareil 🔶 | Étiquette D'inventaire 崇 | Propriétaire 🔶               | Membre De 🔶 |
| 28 | Utilisateurs                           | ×   |                                     |            | iPad (10th generation)    |                            | Cergy - Les                 | Profil attribué         | Profil<br>iPad                                    |                     |                          | Conserver le                 |             |
| Ш  | Classes                                |     |                                     |            | 30/12/2024<br>11:11:07    |                            | Todoasso                    | 14/01/2025              | partage<br>CD95                                   | Ipad_               | -                        | existant                     |             |
| Ø  | Incidents                              |     |                                     |            | MacBook                   |                            |                             |                         |                                                   |                     |                          |                              |             |
| Ð  | Profils                                | ~   |                                     | Ŀ,         | inch, 2019)<br>Space Grav |                            | Conseil<br>départemental du | Aucun profil attribué   | Aucun                                             | Ne pas changer      | -                        | Conserver le<br>propriétaire |             |
| 8  | Apps                                   | ~   |                                     |            | 05/01/2022<br>14:48:01    |                            | Val d'Oise                  |                         |                                                   |                     |                          | existant                     |             |
| ۵  | Documents                              | × . |                                     |            | MacBook<br>Pro. (16-      |                            |                             |                         |                                                   |                     |                          |                              |             |

Dans la barre de recherche, retrouver la valise grâce au numéro de série de l'Apple TV

| Enrôlement automatisé des appareils                                                                                                    | C Profils d'enrôlemen                                 | t automatisé des appareils 🕁 Exporter |
|----------------------------------------------------------------------------------------------------|-------------------------------------------------------|---------------------------------------|
| Aucun élément sélectionné, sélectionnez plusieurs éléments pour effectuer des actions simu                                                                                                    | Itanément                                             |                                       |
| 25 v enregistrements par page                                                                                                    | Re                                                    | icherche : C07C                       |
| Modèle Numéro De Série 🔶 Emplacement Statut                                                                                                    | Profil 🔶 Nom De L'appareil 🤌 Étiquette D'inventaire 🔷 | Propriétaire 🔶 Membre De 🔷            |
| Apple TV         Mariy la Ville -         Profil attribué           Black         05/01/2022         20/12/2024         20/12/2024           14:47:46         14:47:46         14:47:46         14:47:46         14:47:46 | Apple TV AppleTV_Dolto_03 -                           | Conserver le propriétaire existant    |
| Affichage de 1 à 1 parmi 1 entrées (filtré à partir de 12,360 entrées totales)                                                                                                    |                                                       | Précédent <b>1</b> Suivant            |

Cliquer sur le crayon a droite pour modifier les informations sur l'appareil

|                                                 | Modifier l'espace                   | réservé                                                                | Conseil départemental du Val d'Oise 🗸 🗘             |
|-------------------------------------------------|-------------------------------------|------------------------------------------------------------------------|-----------------------------------------------------|
| Enrôlement automatisé de                        | meanerreepace                       |                                                                        | Jamf School / Appareils / Enrôlement autor          |
| Filtrer                                         | Profil                              | Apple TV ~                                                             |                                                     |
| Enrôlement automatisé des appareils             | Définir l'emplacement               | Marly la Ville -<br>Changer d'emplacement                              | C Profils d'enrôlement automatisé des apparells     |
| Aucun élément sélectionné, sélectionnez plus    | Configurer le nom de<br>l'appareil  | AppleTV_<br>Laisser vide pour conserver le nom actuel de<br>l'appareil | Recherche : C07CJA2MJG2X                            |
| 🗌 Modèle 🍦 Numé                                 | Définir l'étiquette<br>d'inventaire | Optionnel                                                              | ) Étiquette D'inventaire 🔷 Propriétaire 🔶 Membre De |
| Apple TV<br>Black C07CJ/<br>05/01/2022 14:47:46 | Définir des groupes<br>d'appareils  |                                                                        | Conserver le<br>- propriétaire<br>existant          |
| Affichage de 1 à 1 parmi 1 entrées (filtré à pa | Utilisateur de l'appareil           | O<br>Attribuer un propriétaire                                         | Précédent 1                                         |
|                                                 |                                     | Conserver le propriétaire<br>existant                                  |                                                     |
|                                                 |                                     | Enregistre                                                             | <b>*</b>                                            |

Après avoir rempli les informations nécessaires, cliquer sur enregistrer et vous aurez terminé la configuration à distance. Il faudra maintenant lancer la réinitialisation de l'Apple TV dans les réglages

Lancement de la Réinitialisation sur une Apple TV

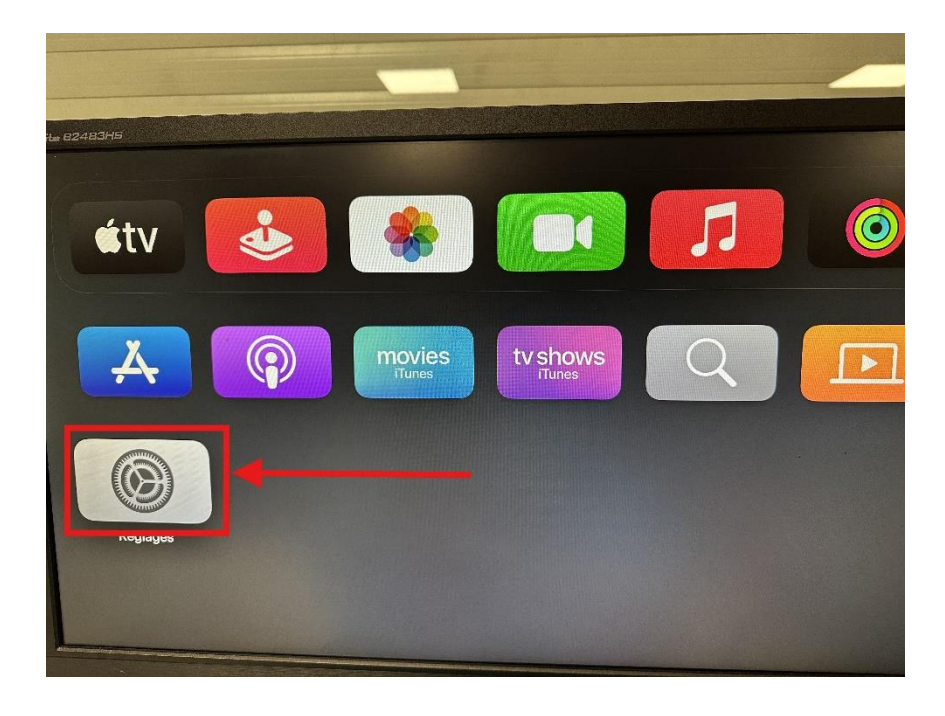

Après avoir démarré votre apple TV , Cliquez sur l'icone correspondant aux réglages

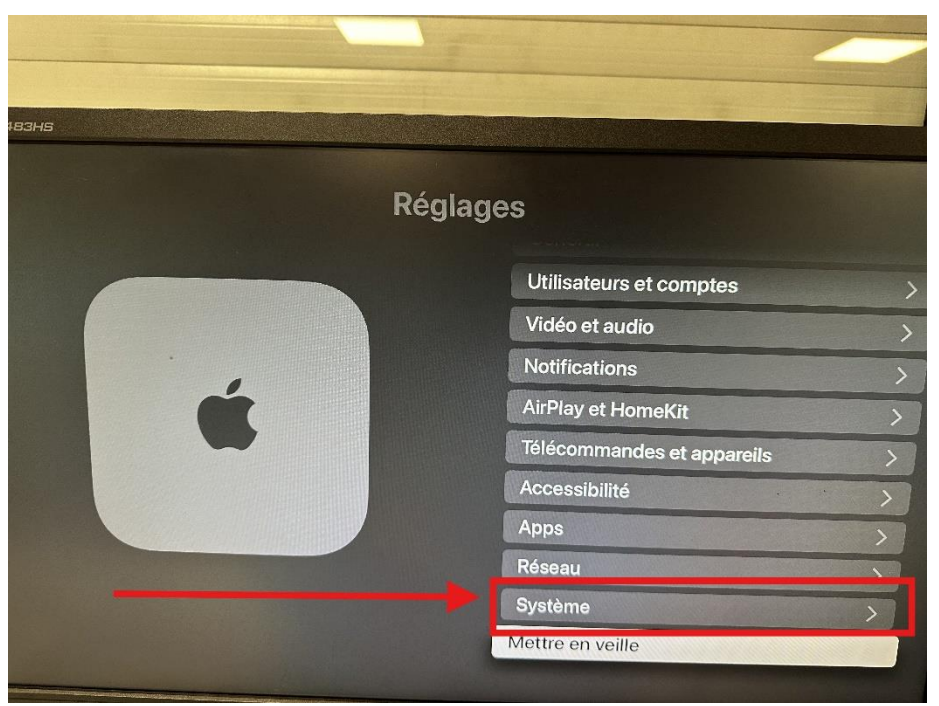

Cliquez sur système

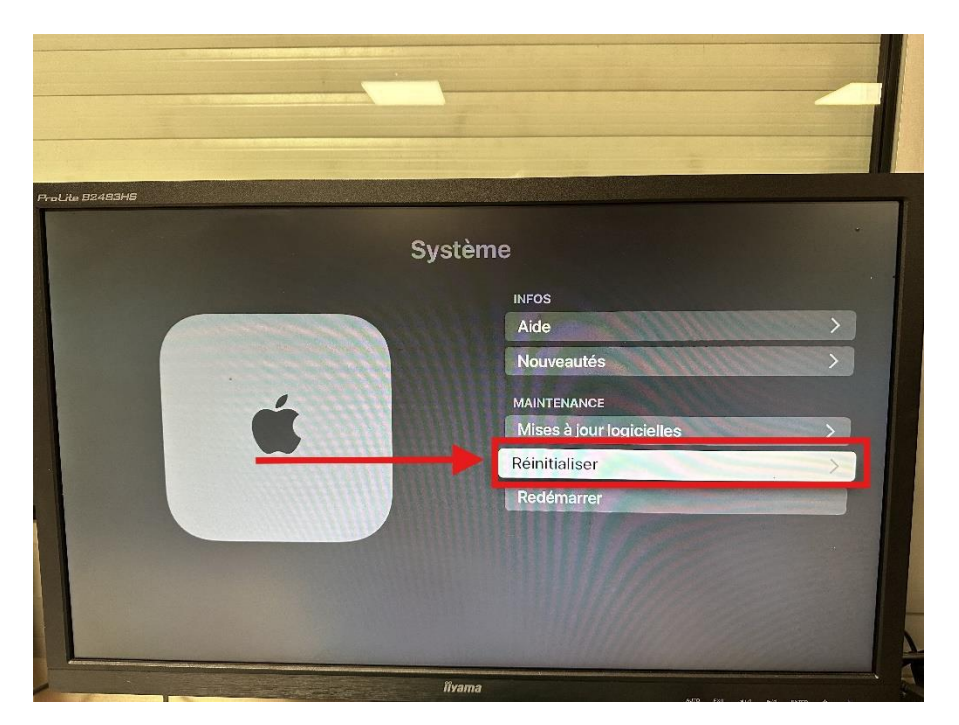

Cliquer sur Réinitialiser Puis lancer la réinitialisation sans mettre a jour le système